## Solution 2000/3000 firmware update guide

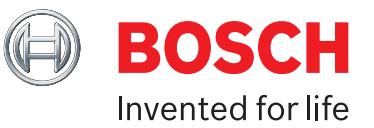

## How to Check your COM Port

From your windows control panel, open device manager, select Ports (COM & LPT), Right click on the USB to UART Bridge.

1Right click on 'Silicon Labs CP210x USB to UART<br/>Bridge (COM-X)'

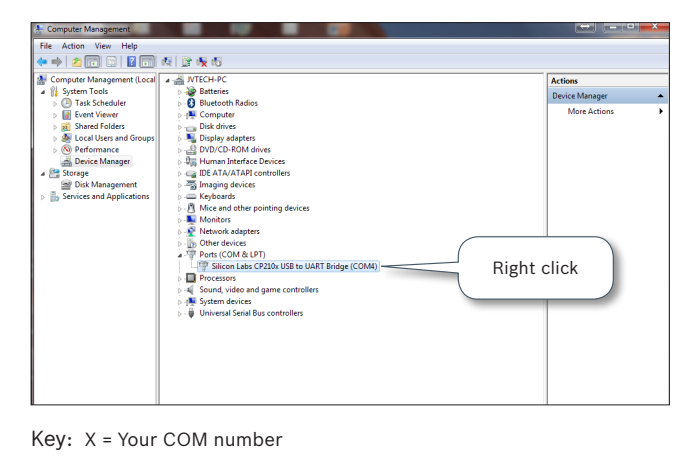

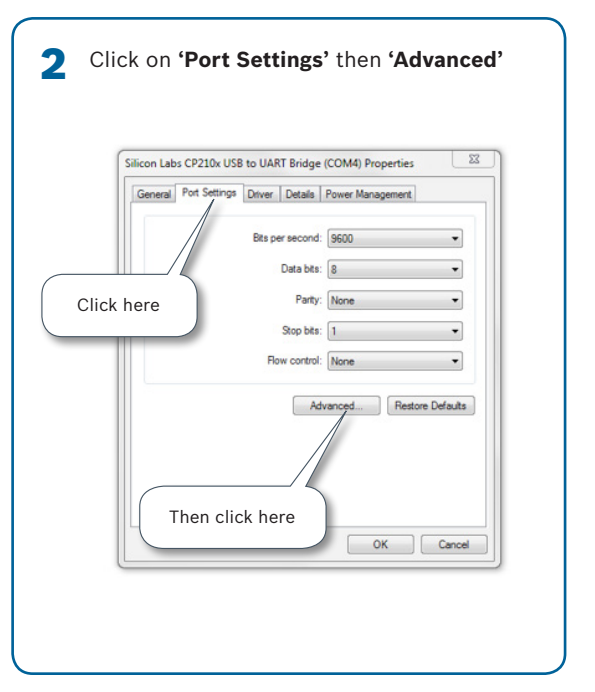

3 Set the COM port between 1 & 4

If you cannot see anything under Ports (COM & LPT) or you get an unknown device, you need to install the USB drivers (default is c:\Program Files (x86)\Bosch Security Systems\A-Link Plus\ USB\_DRIVER\DLA) select either the X86 or X64 file depending on your PC. Once you have done this you need to restart your PC and try again.

| Use FIFO buffers (requ     | ires 16550 com   | patible UAR   | (T) |    |           |      | OK      |
|----------------------------|------------------|---------------|-----|----|-----------|------|---------|
| Select lower settings to   | correct conne    | ction problem | ns. |    |           |      | Cancel  |
| Select higher settings for | or faster perfor | nance.        |     |    |           |      | Carlos  |
| Receive Buffer: Low (1)    |                  |               |     | -Q | High (14) | (14) | Derauks |
| Transmit Buffer: Low (1)   |                  |               |     | Ģ  | High (16) | (16) |         |
| COM Port Number: COM4      | -                |               |     |    |           |      |         |
|                            |                  |               |     |    |           |      |         |

## **Direct Link File Management**

| Run DLA Download<br>the A-Link Plus insta<br>(default is c:\Progra<br>Security Systems\A- | Tool <b>(dlfm.</b><br>allation dire<br>m Files (x8<br>Link Plus) | exe) from within<br>ectory<br>6)\Bosch |   |
|-------------------------------------------------------------------------------------------|------------------------------------------------------------------|----------------------------------------|---|
| 🗈 dlfm                                                                                    |                                                                  |                                        | × |
| File Help                                                                                 |                                                                  |                                        |   |
| ↔ 🚔 🖄 K COM5 💽 🕈                                                                          |                                                                  |                                        |   |
| file                                                                                      | size                                                             | information time                       |   |
|                                                                                           |                                                                  |                                        |   |
|                                                                                           |                                                                  |                                        |   |
|                                                                                           |                                                                  |                                        |   |
|                                                                                           |                                                                  |                                        |   |
|                                                                                           |                                                                  |                                        |   |
|                                                                                           |                                                                  |                                        |   |
|                                                                                           |                                                                  |                                        |   |
|                                                                                           |                                                                  |                                        |   |
|                                                                                           |                                                                  |                                        |   |
|                                                                                           |                                                                  |                                        |   |
| •                                                                                         | III                                                              |                                        | • |
| Ready                                                                                     |                                                                  |                                        | 6 |

2 Select the COM port of the DLA from the pull down box in the menu

| file | COM3 | N.    | cizo            | information time |  |
|------|------|-------|-----------------|------------------|--|
| me   | COMA |       | 5120            | Information time |  |
|      | COM5 |       |                 |                  |  |
|      | COMJ |       |                 |                  |  |
|      |      |       |                 |                  |  |
|      |      |       |                 |                  |  |
|      |      |       |                 |                  |  |
|      |      |       |                 |                  |  |
|      |      | 0.1   | • • • • • • • • |                  |  |
|      |      | Selec | троп            |                  |  |
|      |      |       |                 |                  |  |
|      |      | _     |                 |                  |  |
|      |      |       |                 |                  |  |
|      |      |       |                 |                  |  |
|      |      |       |                 |                  |  |
|      |      |       |                 |                  |  |
|      |      |       |                 |                  |  |
| •    |      |       |                 |                  |  |
|      |      |       |                 |                  |  |

|                                                                                                    | a mar a                  | - • • ×                                       |
|----------------------------------------------------------------------------------------------------|--------------------------|-----------------------------------------------|
| File Help                                                                                                    |                          |                                               |
| file                                                                                                    | size                     | information time                              |
|                                                                                                    |                          |                                               |
|                                                                                                    |                          |                                               |
| click the button                                                                                                    |                          |                                               |
| make connection                                                                                                    |                          |                                               |
|                                                                                                    |                          |                                               |
|                                                                                                    |                          |                                               |
|                                                                                                    |                          |                                               |
|                                                                                                    |                          |                                               |
|                                                                                                    |                          |                                               |
| <ul> <li>Intersection of the second second seco</li></ul> |                          | •                                             |
|                                                                                                    |                          |                                               |
|                                                                                                    |                          |                                               |
|                                                                                                    |                          |                                               |
|                                                                                                    |                          |                                               |
| there is an existing firr                                                                                                    | mware file               | on the DLA, you car                           |
| there is an existing firm<br>lick <b>X</b> to delete it.                                                                                                    | mware file               | on the DLA, you car                           |
| there is an existing firm<br>lick <b>X</b> to delete it.                                                                                                    | mware file               | on the DLA, you car                           |
| there is an existing firm<br>lick <b>X</b> to delete it.<br>you need to replace th                                                                                                    | mware file<br>ne firmwar | e on the DLA, you car<br>re on the DLA, click |

4 Click on the icon and start write update file to direct link box

| гне тер          |                                                   |                  |
|------------------|---------------------------------------------------|------------------|
| 😔 🏩 🎠 🛛 СОМБ 🔄 🚽 | • 💡                                               |                  |
| file             | size                                              | information time |
| sol.update       | 154570                                            | 10:04:57         |
| start write u    | click this button<br>pdate file to direct link bo | x                |
|                  |                                                   |                  |
|                  |                                                   |                  |

Once the correct firmware has been loaded onto the DLA, close the DLA Download Tool and disconnect the DLA from the Laptop/PC.

## **Update Firmware**

Note: Although the firmware update process will not change any of the settings on the panel, it is advisable to backup the panel programming using the A-Link Plus software or the Direct Link Adapter prior to updating panel firmware.

- 1. Disconnect mains power and battery.
- 2. Connect the direct link adapter to the panel.
- 3. Hold "default" button on the panel PCB.
- 4. Power up panel.
- Wait about 45s (panel heart beat light will illuminate solid – button can be released at this point. Once the heart beat light begins flashing, the operation is complete).
- 6. Power off and disconnect direct link box.
- 7. Reconnect bus devices.
- 8. Power up the panel.

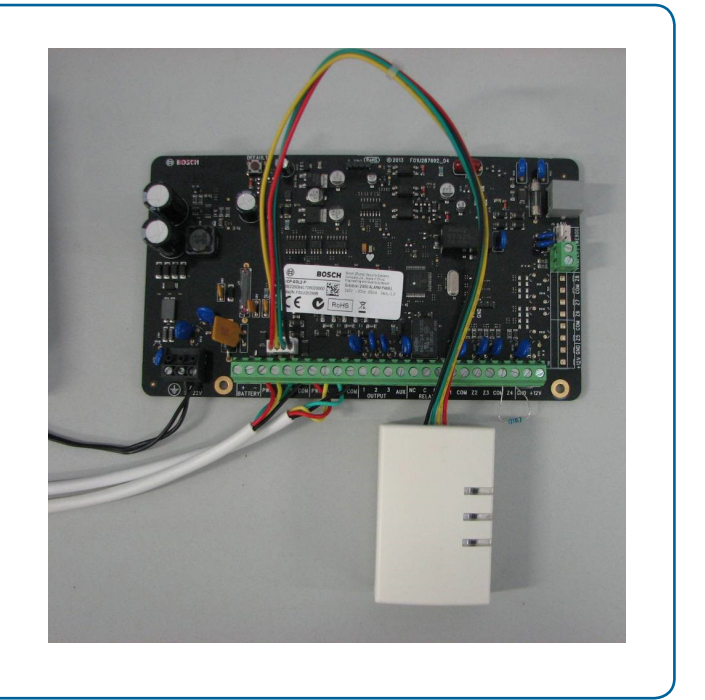